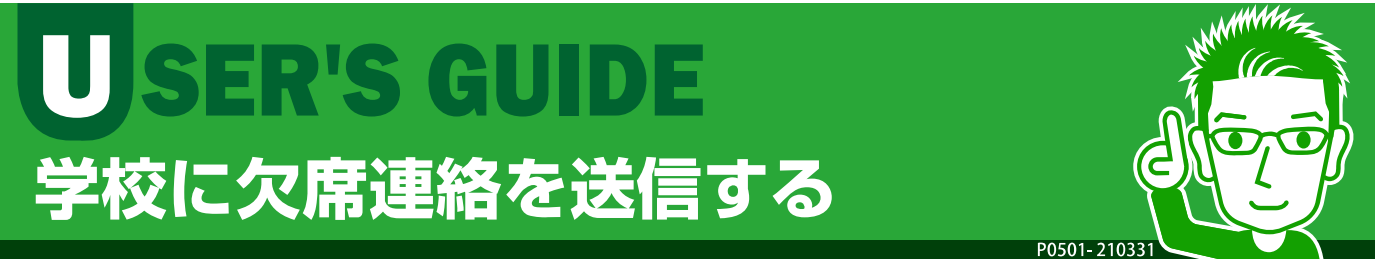

[欠席連絡]では、児童・生徒の欠席・遅刻・早退などの連絡を 学校に送信することができます。学校側が確認したことも画面 で確認できます。

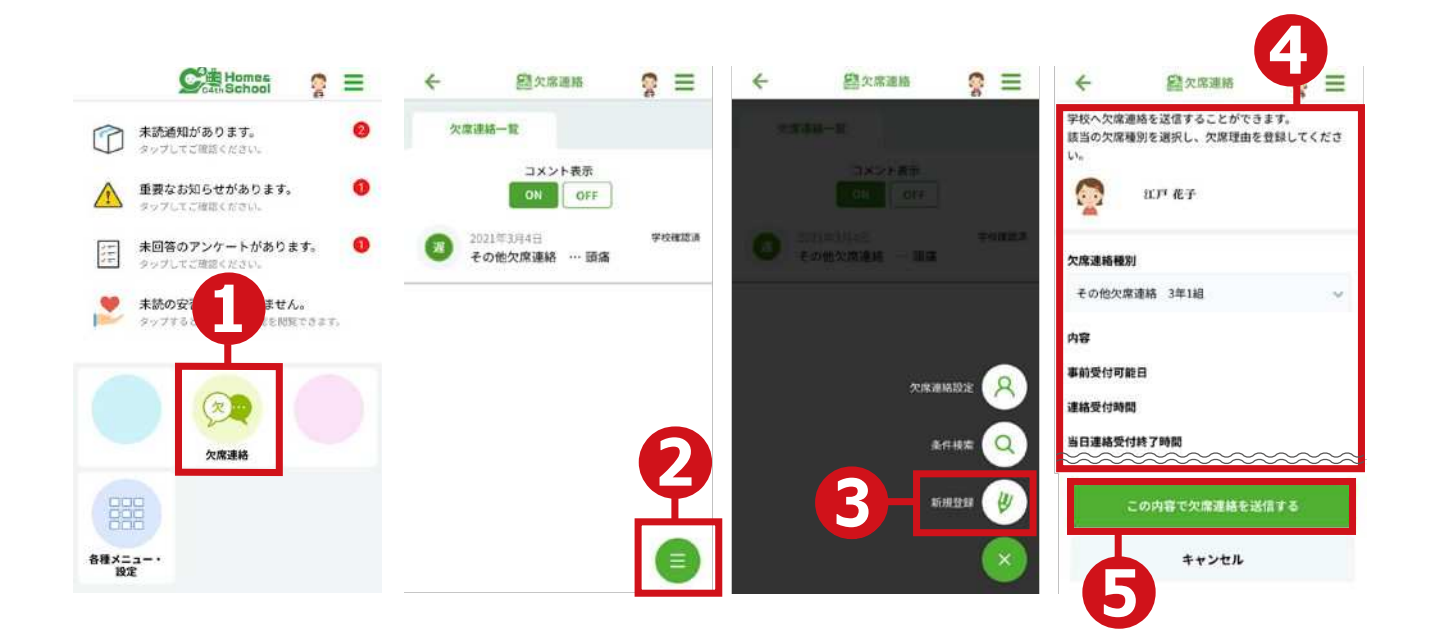

- ①トップメニューで[欠席連絡]をタップします。
- ②欠席連絡一覧画面でサイドメニューをタップします。
- ③表示されたサイドメニューから[新規登録]をタップ します。
- ④連絡内容を選択・入力して作成します。
- ⑤[この内容で欠席連絡を送信する]ボタンをタップします。
- ⇒登録が完了したメッセージが表示されます。
- ※ 連絡内容は、欠席する日や区分(欠席、遅刻など)、理由(風邪、腹痛など) を入力することができます。
- ※ 学校が連絡を確認すると、欠席連絡一覧画面に[学校確認済]と表示されます。

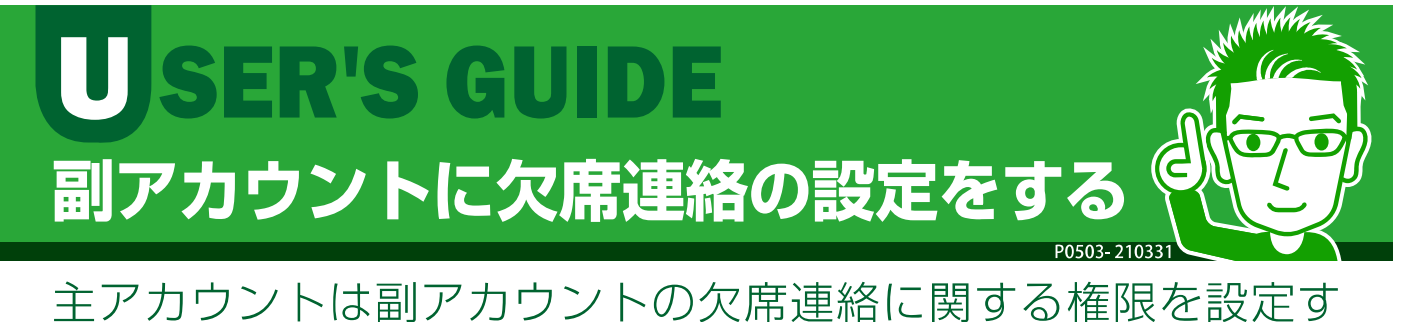

ー エアカランドは副アカランドの大席連ねに関する催碌を設定す ることができます。設定すると、副アカウントユーザーも欠席 連絡を表示・編集できるようになります。

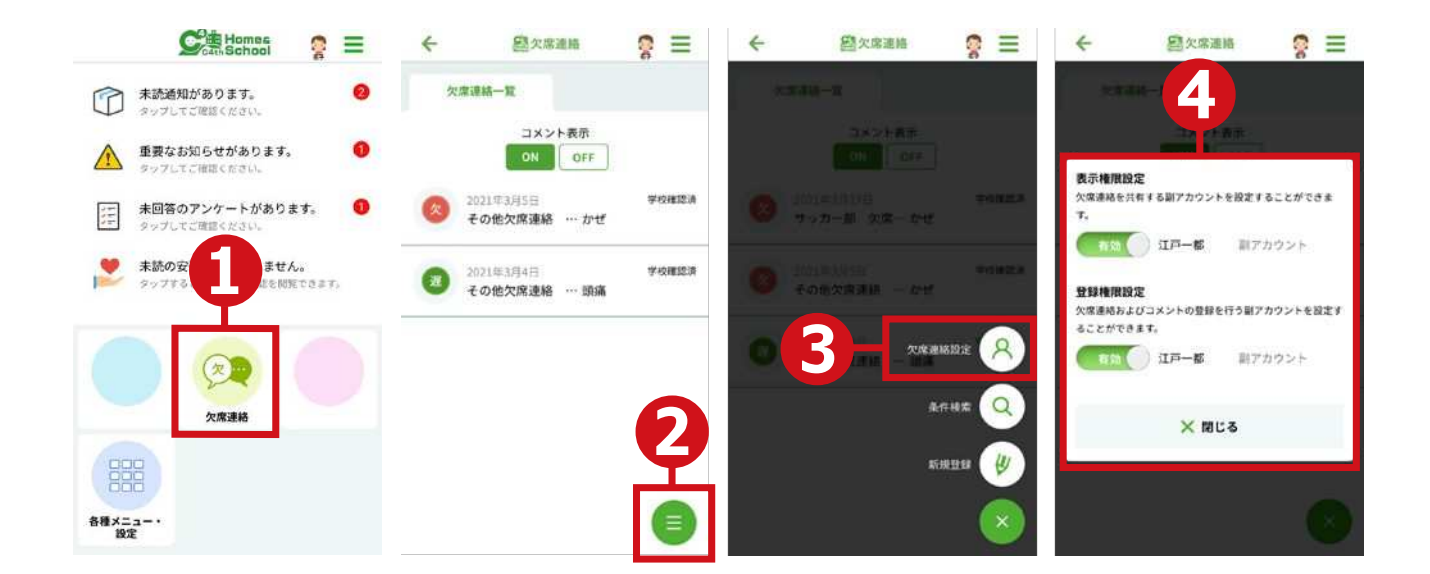

- ①トップメニューで[欠席連絡]をタップします。
- ②欠席連絡一覧画面でサイドメニューをタップします。
- ③表示されたサイドメニューから[欠席連絡設定]をタッ プします。
- ④ [有効] [無効]を選択して設定します。
- [表示権限設定]:欠席連絡情報を副アカウントが閲覧できる(有効)・でき ない(無効)を設定します。
- [編集権限設定]:副アカウントが欠席連絡の新規登録や変更を操作できる (有効)・できない(無効)を設定します。子ども本人の副アカウントは、 新規登録・変更ができないようになっているため、選択肢には表示され ません。